Multifunkční tiskárna Xerox umožňuje černobílý a barevný tisk, kopírování a skenování formátů A4 a A3.

# <u>Tisk</u>

Tisk je stejný jako na ostatních tiskárnách.

- Dokument k vytištění otevřte v příslušném programu.
- Klikněte na ikonku tisku, nebo vyberte tisk z menu programu.
- Z nabídky vyberte tiskárnu **"Xerox WorkCentre Barevna A4/A3"** a nastavte vlastnosti tisknutého dokumentu.
- Potvrďte tisk dokumentu kliknutím na "Tisk".
- Do zobrazeného okna služby SafeQ zadejte PerID a VUTpin, klikněte na "OK".
- U tiskárny přiložte kartu k terminálu SafeQ.

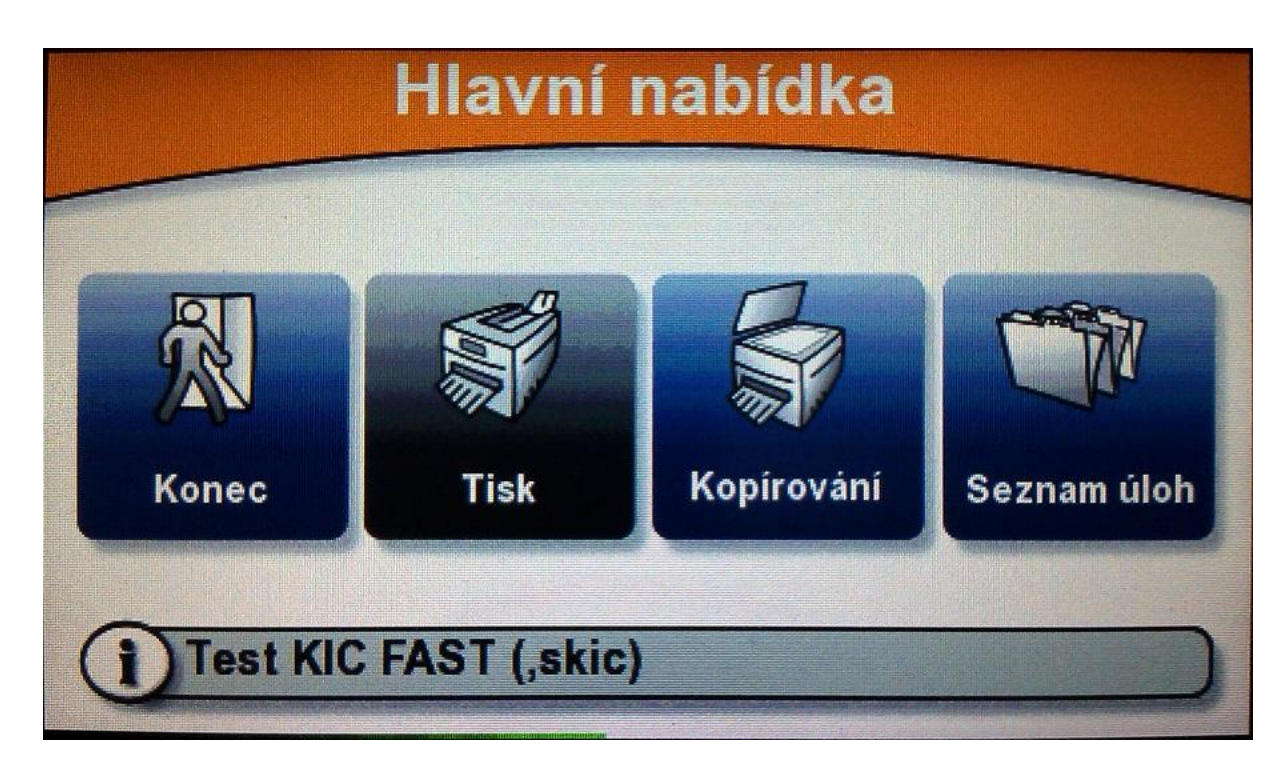

- Před tiskem zkontrolujte dokumenty v "Seznam úloh" na terminálu SafeQ!
- Na obrazovce terminálu SafeQ stiskněte na ikonu "Tisk".

# <u>Kopírování</u>

- Pokud je tiskárna v režimu spánku, stiskněte jediné svítící tlačítko pro uvedení tiskárny do pohotovostního režimu.
- Přiložte kartu k terminálu SafeQ.
- Na obrazovce terminálu SafeQ stiskněte ikonu "Kopírování".
- Vložte originál dokumentu na sklo kopírky, nebo dokument vložte do automatického podavače.
- Na obrazovce tiskárny stiskněte ikonu "Kopie".
- Nastavte požadované vlastnosti dokumentu a počet kopií.
- Stiskněte zelené tlačítko vedle číselné klávesnice pro zahájení kopírování.

## <u>Skenování</u>

## Skenování je zdarma. Ke skenování není potřeba karta.

Naskenovaný dokument můžete odeslat jako **přílohu e-mailu**, nebo dokument můžete **uložit na přenosný USB disk**.

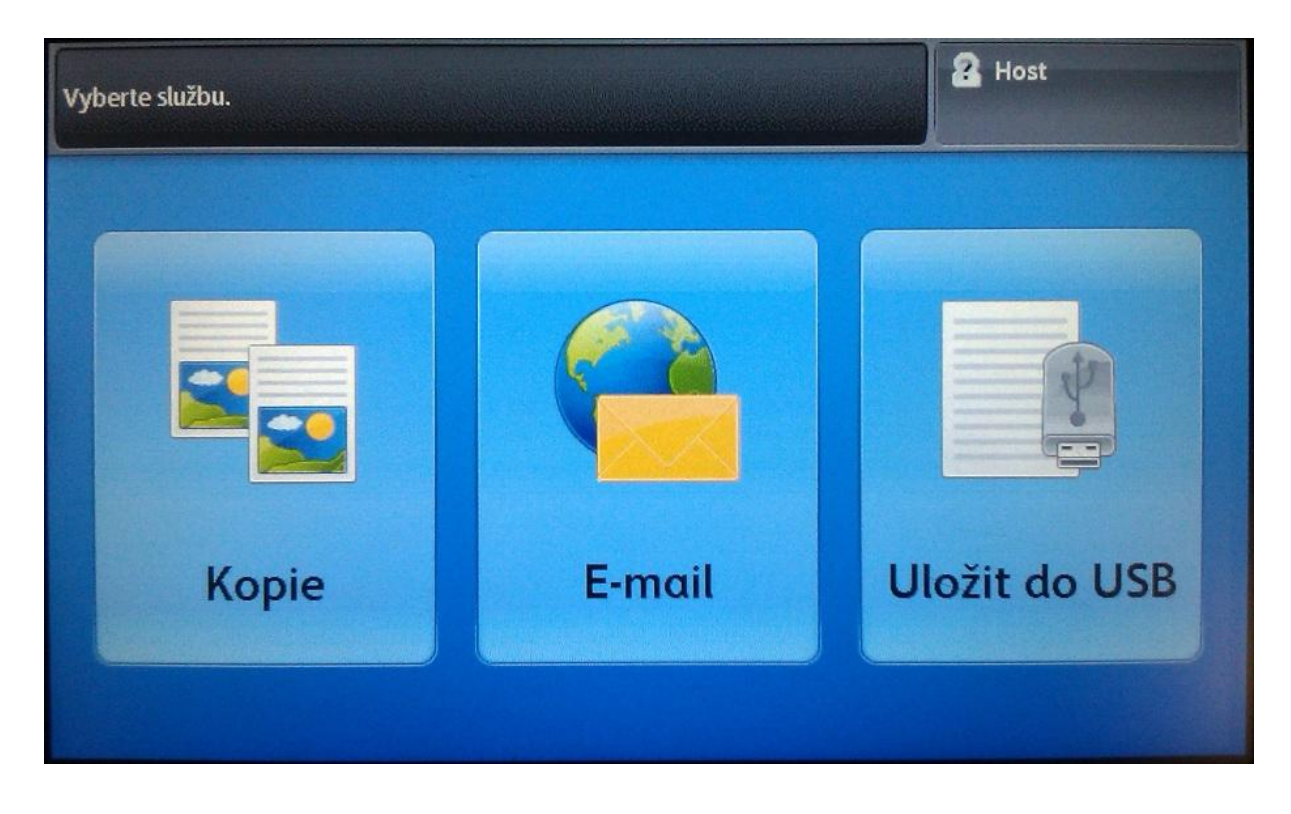

## Odeslání naskenovaného dokumentu e-mailem:

### Dokumenty lze odesílat pouze na e-mailové adresy v rámci Fakulty stavební!!

- Pokud je tiskárna v režimu spánku, stiskněte jediné svítící tlačítko pro uvedení tiskárny do pohotovostního režimu.
- Na obrazovce tiskárny stiskněte ikonu "E-mail".
- Vložte originál dokumentu na sklo kopírky, nebo dokument vložte do automatického podavače.
- Příjemce e-mailu vložíte stiskem položky "Nový příjemce".
- Zadejte e-mailovou adresu příjemce a stiskněte položku "přidat".
- Můžete zadat více e-mailových adres.
- Stiskněte položku "Zavřít".
- Nastavte vlastnosti naskenovaného dokumentu.
- Stiskněte zelené tlačítko vedle číselné klávesnice pro zahájení skenování.

### Uložení naskenovaného dokumentu na přenosný USB disk:

- Pokud je tiskárna v režimu spánku, stiskněte jediné svítící tlačítko pro uvedení tiskárny do pohotovostního režimu.
- Vložte USB disk do konektoru na panelu tiskárny vlevo vedle obrazovky.
- Na obrazovce tiskárny stiskněte ikonu "Uložit do USB".
- Po načtení USB disku zvolte umístění, kam se uloží naskenovaný dokument.
- Vložte originál dokumentu na sklo kopírky, nebo dokument vložte do automatického podavače.
- Nastavte vlastnosti naskenovaného dokumentu.
- Stiskněte zelené tlačítko vedle číselné klávesnice pro zahájení skenování.
- Po ukončení skenování a uložení dokumentu vyjměte USB disk.